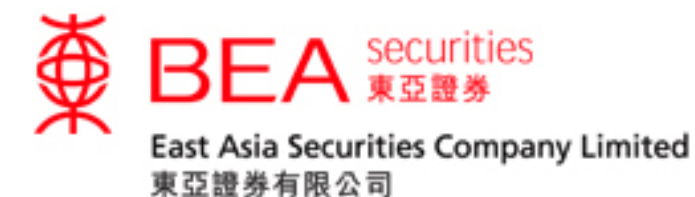

# 股票交易手機程式啟動指南

## (生物認證)

版本 1.0

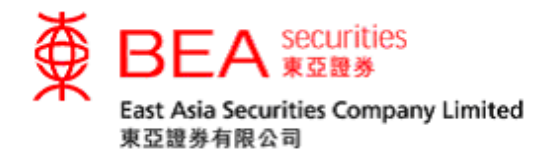

#### 生物認證

生物識別身份驗證(生物認證)是使用生物識別憑證(例如指紋碼和面部測繪圖特 徵)代替人手輸入賬戶號碼及密碼以登入及操作證券賬戶。

客戶可以使用生物認證以更快速、更輕鬆地登入東亞證券應用程式。生物認證即是 在 iOS 流動裝置上使用以下方式完全登入:

- Touch ID
- Face ID

### 啟用生物認證

步驟一點選「落盤/交易狀況/交易記錄/投資組合」進入登入頁面。

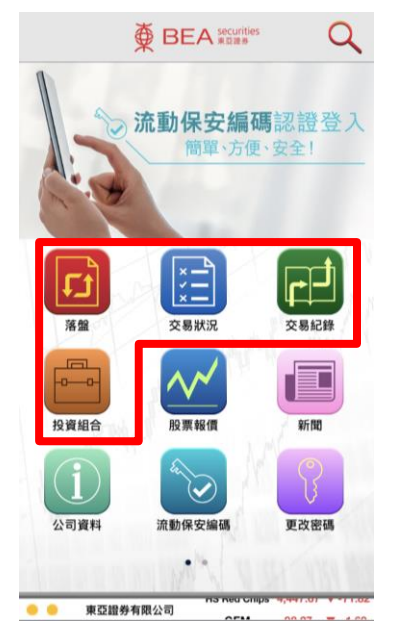

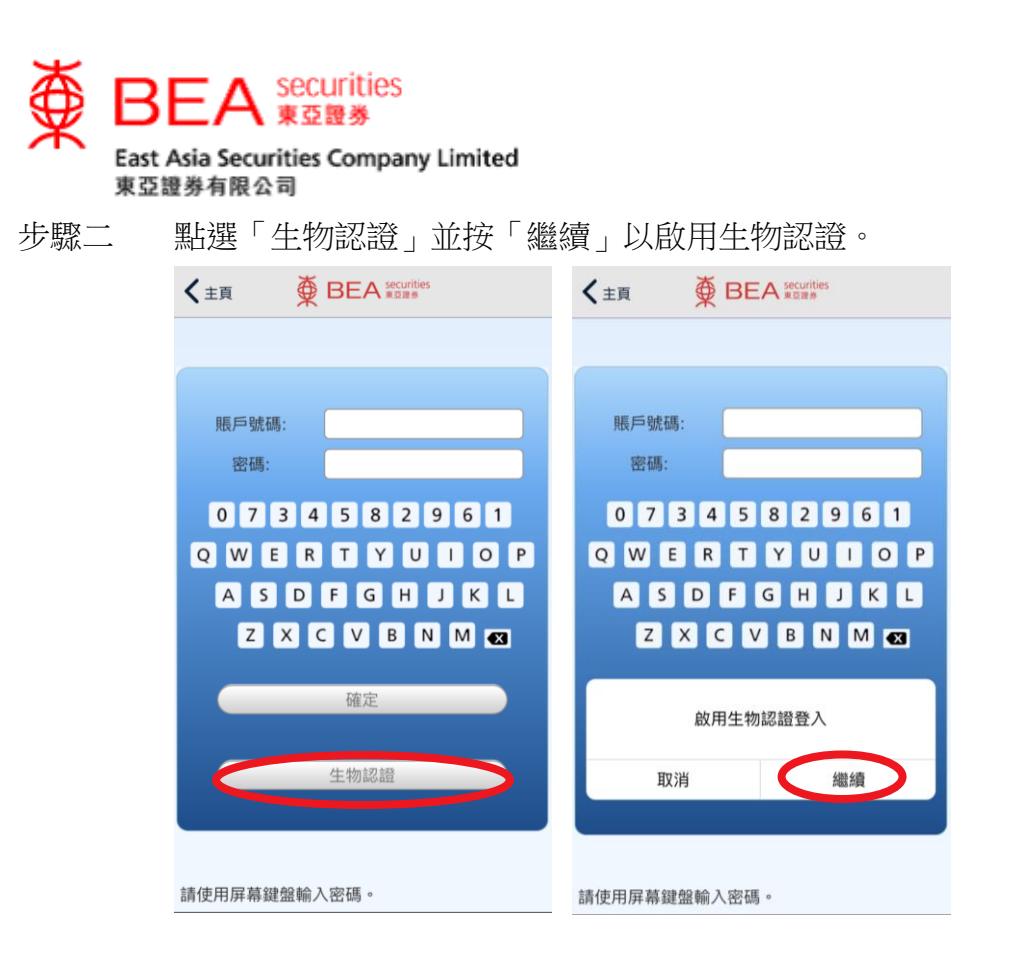

步驟三點選同意條款及細則以啓用「生物認證」。

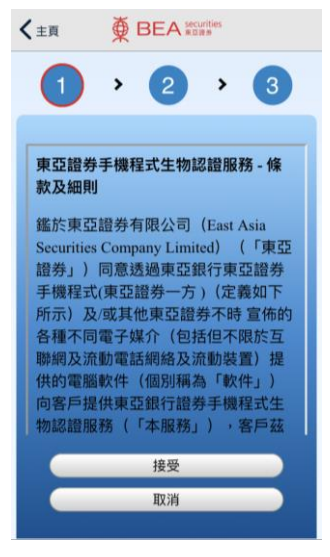

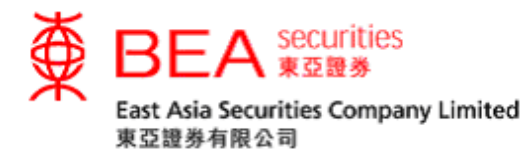

步驟四 接受同意條款及細則後,使用 Touch ID / Face ID 進行識別以完成驗證後 輸入你的賬戶號碼(數字)及密碼,並點選「確定」以啓動「生物認 證」。

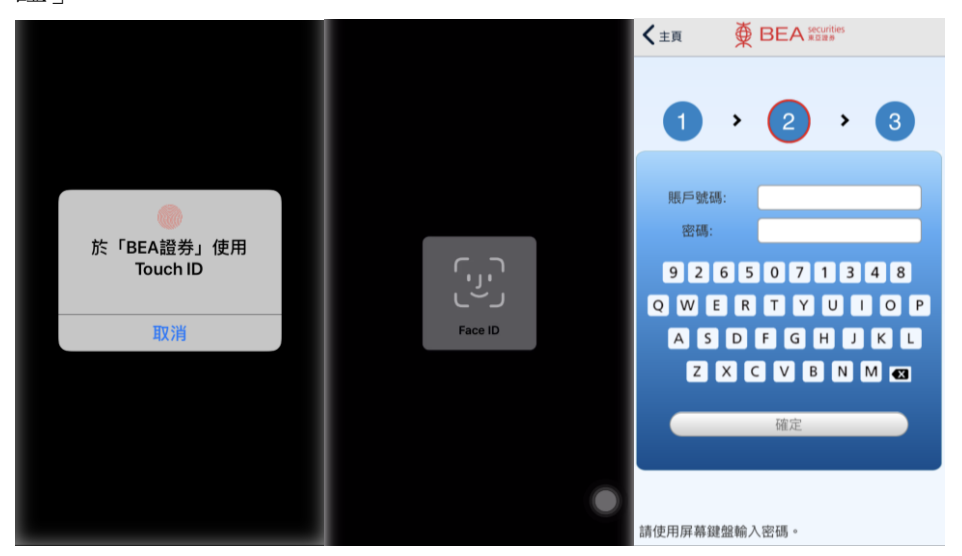

步驟五 輸入正確的賬戶號碼和密碼後,系統將提示你輸入一次性密碼以完成登入過程。

如果你已在裝置上登記使用流動保安編碼,登入過程將自動完成。

| く主頁                                  |                                                                       |
|--------------------------------------|-----------------------------------------------------------------------|
| 1                                    | › <b>2</b> › <b>3</b>                                                 |
| 為帶給客戶更<br>亞證券在網上<br>認證服務。客<br>動保安編碼作 | I安全可靠的電子證券買賣服務,東<br>:及手機程式證券買賣服務實施雙重<br>計戶可通過一次性短訊交易密碼或流<br>:認證以完成登入。 |
| 為方便你日後<br>流動保安編碼<br><u>8200</u> 直接與新 | \登入,你可以選擇登記使用我們的<br>J服務。你亦可以致電 <u>(852)2308</u><br>我們的交易員聯絡進行交易。      |
| 一次性密碼(                               |                                                                       |
| 登.                                   | 入重發一次性密碼                                                              |
|                                      |                                                                       |
|                                      |                                                                       |
|                                      |                                                                       |
|                                      |                                                                       |

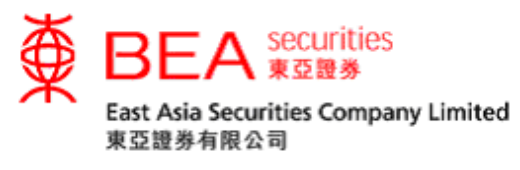

步驟六 完成所有程序,系統將顯示已成功啟用。

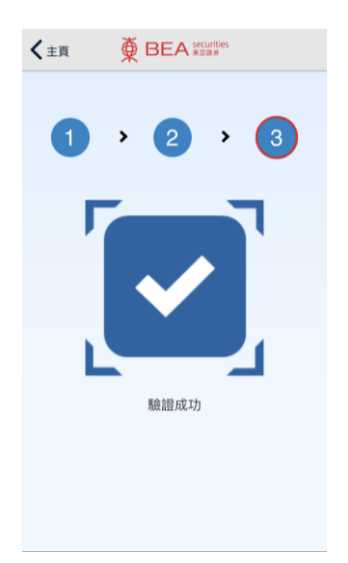

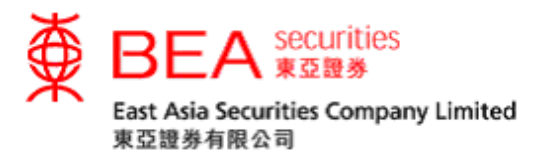

#### 移除生物認證

步驟一

 如果你需要移除流動裝置上的生物認證,可以在應用程式的設定中關 閉生物認證。

| <b>く</b> 主頁 | 設定           |        |
|-------------|--------------|--------|
| 暫停          | 數據自動更新以延長電池  | 電力     |
|             | 清除報價記錄       |        |
|             | 清除快取         |        |
| 預設交易        | 賬戶           |        |
| Ţ           | 東亞證券有限公司     | 1      |
|             | 轉換交易賬戶       |        |
| 生物認證        | 服務           |        |
| 使用生物        | 物認證服務        |        |
| 主目錄         |              |        |
|             | 重置圖示         |        |
| 4           | 灰復主目錄圖示到預設排用 | 鄸      |
| 版本          |              |        |
| BEA證券       |              | 1.6.0  |
| AAStoc      | ks 即時串流報價    | v1.3.0 |

步驟二 使用 Touch ID / Face ID 以識別來驗證你使用的裝置,然後使用螢幕上 點選「確定」移除生物認證服務。

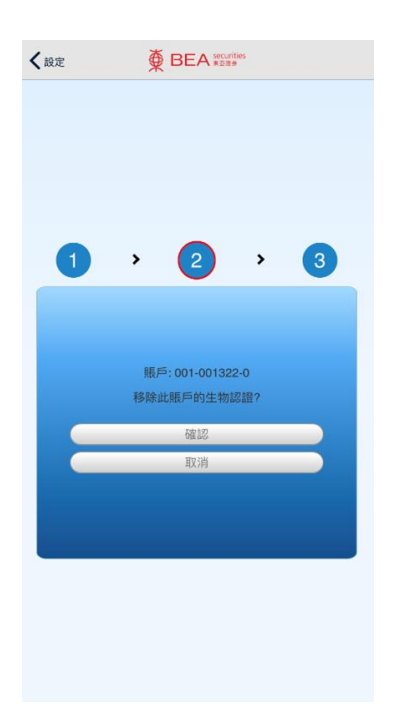